一、安装顺序(持有 USB KEY 用户从第 1 步开始,无 USB KEY 用户直接进入第 4 步):

以下安装请先右键点击 exe 程序 进入【属性】菜单,将其兼容性改成 win7,管理员身份运行再此操作

| l-Do    | oc_Reade                            | r.exe 属性               |          |            |         |        |
|---------|-------------------------------------|------------------------|----------|------------|---------|--------|
| 常规      | 兼容性                                 | 壓縮檔                    | 安全       | 详细信息       | 以前的版本   |        |
| 如果! 疑难! | 比程序不能<br>解答。<br>运行                  | 能在这个版;<br>兼容性疑知        | 本的 W     | /indows 上ī | E常工作,请尝 | 试运行兼容性 |
| 兼容      | <del>ナ4000年第</del><br>横式<br>以 兼 密 横 | 代法行这个                  | 程序       |            |         |        |
| W       | indows 7                            |                        | 1.000 2  |            | ~       |        |
| 8       | 简化的颜(<br>位(256)色                    | 刍模式                    | \        | ~          |         |        |
|         | 用 640 X 4                           | 480 屏幕分<br>尤化<br>身份运行此 | 程序       | <u>₩</u> 1 |         |        |
|         | 注册此程)                               | 亨以重新启<br>更改高 DP        | 动<br> 设置 |            |         |        |
|         | (学更)                                | 牧所有用户                  | 的设置      | t          |         |        |
|         |                                     |                        | 确定       | Ê          | 取消      | 应用(A)  |

1. 安装 USB KEY 通用版驱动程序(HDDriverSetup(Dialog). exe)

2. 安装上海标准文献馆电子阅览室驱动程序 (上海标准文献馆电子阅览室驱动程序. exe)

3. 安装中国华大 CSP 客户端程序(ZGHD Cryptographic Service Provider for SHECA v1.6(New).exe)

4. 安装 vista / win7 / 8 / 8.1 / 10 补丁(请根据操作系统类型选择 32 位或 64 位程序)

5. 在 IE 浏览器中设置信任站点(即步骤三)

6. 打开 IE 浏览器,进入标准文献馆首页(或者电子阅览室登录页面),安装登录 插件 7. 安装 I-Doc Reader 阅读器,并注册(I-Doc Reader.exe)

## 二、补丁安装须知(针对 Windows 7 以上操作系统)

在 Windows 7 以上操作系统下安装完 USB KEY 驱动程序和中国华大 CSP 程序 后,需要安装补丁程序,请根据操作系统的类型安装 32 位补丁程序或 64 位补丁 程序(右键点击"我的电脑",然后点击"属性",在弹出的窗口中查找"系统类 型"即可)。

## 三、Internet Explorer 信任站点设置

在 Internet Explorer 的选项中,点击"安全"选项卡,然后点击"本地 Intranet",再点击"站点"按钮,接着点击"高级"按钮如下图所示:

| Internet 选坝                                                                                                    | ? × 本地 Intranet                                                                                   | ×                            |
|----------------------------------------------------------------------------------------------------|---------------------------------------------------------------------------------------------------|------------------------------|
| 常规 安全 隐私 内容 连接 程序 高级                                                                                                    | 使用以下设置可以指定本地 Intranet 区域中                                                                         | 中包括哪些网站。                     |
| 选择一个区域以查看或更改安全设置。<br>Internet vitil Intrane 受信任的站点 受限制的站点<br>本地 Intranet<br>该区域适用于在你的 Intranet 上找到的所有网站。                          | □ 自动检测 Intranet 网络(D) ☑ 包括没有列在其他区域的所有本地(I) ☑ 包括所有不使用代理服务器的站点(F) ☑ 包括所有网络路径(UNC)(N) 站点(S) <u> </u> | ntranet)站点(Z)<br>?)<br>确定 取消 |
| 该区域的安全级别(L)<br>该区域的允许级别: 全部<br>中低<br>- 适用于本地网络(Intranet)上的网站<br>- 大多数内容运行时都没有提示<br>- 不下载未签名的 ActiveX 控件<br>- 除了没有提示外,其他与中等级别安全级相同 | 本地 Intranet<br>可以添加和删除该区域的网站。该区域<br>设置。<br>将该网站添加到区域(D):                                          | 一中的所有网站都使用区域的安全              |
| □ 启用保护模式(要求重新启动<br>Internet Explorer)(P) 自定义级别(C) 默                                                                               | http://bzwx.cnsis.org.cn                                                                          | 添加(A)                        |
| 将所有区域重置为默认结 确定 即24                                                                                                    | 彩350(代)<br>取用(A)                                                                                  | 删除(R)                        |
| WHAE AK/F3                                                                                                    | 」                                                                                                 | )(S)<br>关闭(C)                |

在第一个输入框中输入 http://bzwx.cnsis.org.cn, 然后点击"添加"按钮, 最后点击"关闭"。

## 四、I-Doc Reader 安装须知:

安装时,若操作系统的当前用户权限不是管理员权限(即 Administrator)
 时,先将当前用户的权限临时提升至管理员权限,然后安装 I-Doc Reader

阅读器,安装结束后再将恢复当前用户的权限。

- 2、如有防火墙或代理服务器,请将以下地址添加到防火墙或代理服务器的"白 名单"中: http://elereadroom.cnsis.org.cn
- 3、安装完毕后,打开 I-Doc Reader 阅读器,点击"设置"菜单项中的 Server Address,其中的电子阅览室与个性化打印两个输入框中地址如下:

| 配置服务器地址                                     | × |  |  |  |  |
|---------------------------------------------|---|--|--|--|--|
| 电子阅览室:                                      |   |  |  |  |  |
| http://elereadroom.cnsis.org.cn/check2.asp  |   |  |  |  |  |
|                                             |   |  |  |  |  |
| 个性化打印                                       |   |  |  |  |  |
| http://elereadroom.cnsis.org.cn/common2.asp |   |  |  |  |  |
|                                             |   |  |  |  |  |
|                                             |   |  |  |  |  |
| 确定 取消                                       |   |  |  |  |  |
|                                             |   |  |  |  |  |